# AN2018-12 iMOTION<sup>™</sup> Link User Manual\_V1.1\_EN

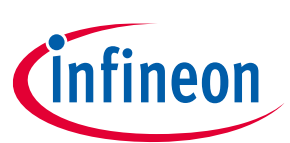

# iMOTION™ Link User Manual

## iMOTION™ programming, debugging and tuning tool

## Quality requirement category: Industry

#### Features

- Programming of firmware and parameters file for IMC10xT/IMM10xT/IMC30xA/IMD11xT devices
- Tuning of motor parameters via virtual UART
- Programming and debugging application code for programmable iMOTION<sup>™</sup> devices via standard SWD or Infineon's SPD interface
- All interfaces are galvanically isolated
- $3.3 V_{\text{DC}}$  output voltage to target board
- USB interface to PC for power and data
- Based on SEGGER J-Link Technology

### **Supported Devices**

- iMOTION<sup>™</sup> IMC10xT
- iMOTION<sup>™</sup> IMM10xT
- iMOTION<sup>™</sup> IMC30xA
- iMOTION<sup>™</sup> IMD11xT

iMOTION<sup>™</sup> Link will support all future iMOTION<sup>™</sup> motor control ICs. For full list of supported devices, visit www.infineon.com/imotion-link

### Description

iMOTION<sup>™</sup> Link is designed to program and debug IMC10xT/ IMM10xT / IMC30xA / IMD11xT series iMOTION<sup>™</sup> motor control ICs, and all future iMOTION<sup>™</sup> devices on user's target board (final application board) or on iMOTION<sup>™</sup> evaluation boards without on-board debugger.

The iMOTION<sup>™</sup> Link can also be used for motor and inverter board parameter tuning via the USB to UART interface.

Corresponding PC tool (MCEDesigner\_v2.0.0.0 or above version) which is required to use iMOTION<sup>™</sup> link is available for download on the <u>http://www.infineon.com/imotion-software</u> web page.

Third party IDEs, for example Keil MDK-ARM and IAR Embedded Workbench are also supported by the iMOTION™ Link.

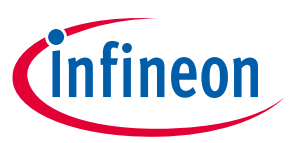

#### **Table of contents**

| 1     | Introduction                                            |   |
|-------|---------------------------------------------------------|---|
| 2     | iMOTION™ Link technical information                     |   |
| 2.1   | Hardware description                                    | 6 |
| 2.2   | Components placement and geometry                       | 6 |
| 2.3   | Schematics                                              | 7 |
| 2.4   | Bill Of Material                                        | 9 |
| 3     | Driver software requirements for iMOTION™ Link          |   |
| 3.1   | Using iMOTION™ Link with MCEDesigner                    |   |
| 3.2   | Using iMOTION™ Link with standard ARM <sup>®</sup> IDEs |   |
| 4     | iMOTION™ Link Getting Started Guide                     |   |
| 4.1   | Getting Started with MCE Designer                       |   |
| 4.1.1 | Downloading MCE software for target device              |   |
| 4.1.2 | PC port configuration                                   |   |
| 4.1.3 | Programming target device                               |   |
| 4.2   | Using iMOTION™ Link with standard ARM® IDEs             |   |
| 4.2.1 | PC port configuration                                   |   |

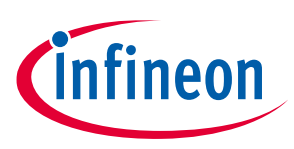

## 1 Introduction

iMOTION<sup>™</sup> Link is an isolated debug probe for the new generation of iMOTION<sup>™</sup> motor control ICs which is used to program, configure and parametrize iMOTION<sup>™</sup> motor control ICs on the user's target board (final application board) or on corresponding Evaluation Kits. It is also used as a debug probe for programmable ARM<sup>®</sup> core integrated in some iMOTION<sup>™</sup> devices.

iMOTION<sup>™</sup> Link is having following functional characteristics:

- Power: 5V DC power supply (Powered through USB interface)
- PC interface: USB to virtual communication port and IMC device debug port
- Isolated 3.3V Output for target board (switchable)
- Isolated input/output interfaces

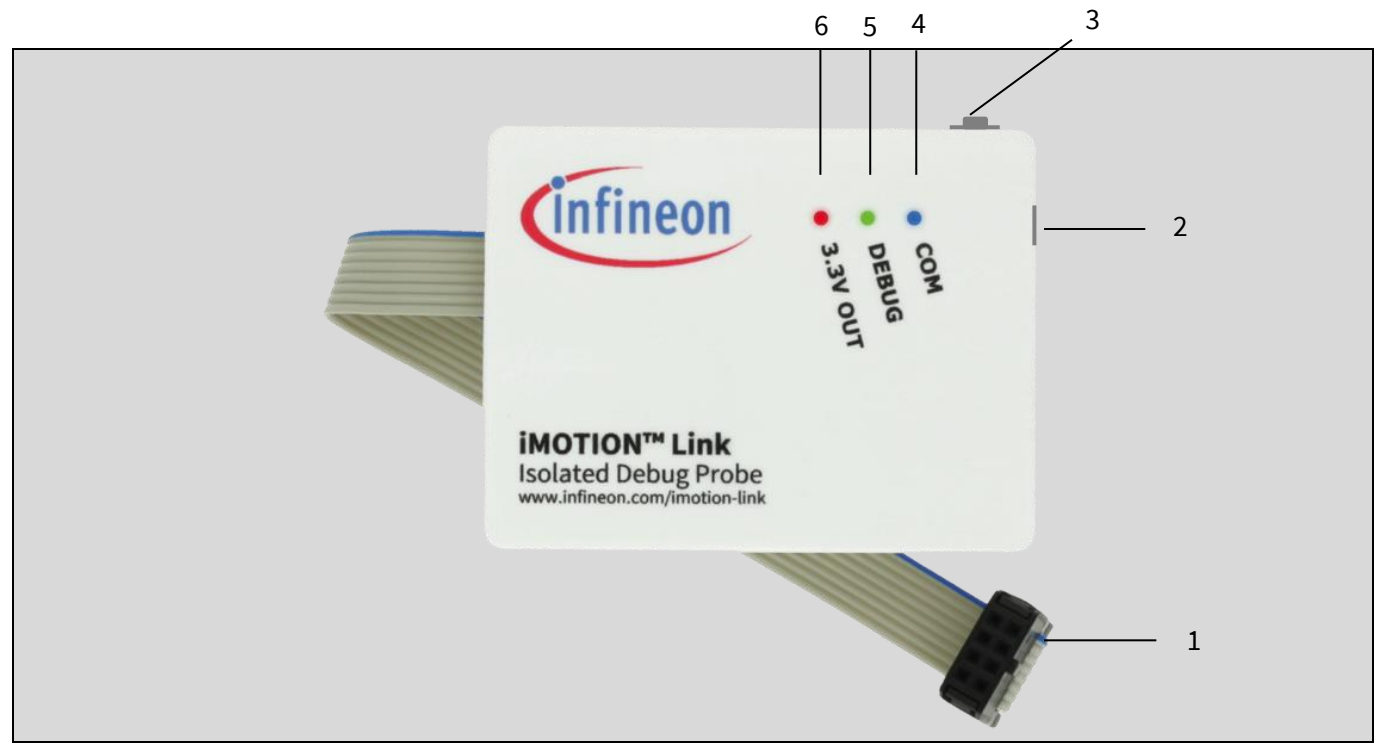

Figure 1 iMOTION<sup>™</sup> Link top view

Figure 1 is displaying main parts of iMOTION<sup>™</sup> Link debug probe:

- 1. Isolated 8-pin iMOTION <sup>™</sup> debug connector
- 2. PC to Micro USB cable port for debug and virtrual COM operation
- 3. Switch SW: Provides 3.3V to target board
- 4. Blue LED: Indicates vitual COM communication is initialized by PC software
- 5. Green LED: Indicates code debug function is initialized by PC IDE software
- 6. Red LED: Indicates if 3.3V output to target board is ON or OFF.

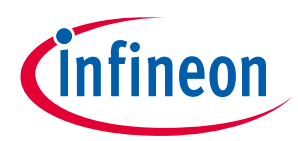

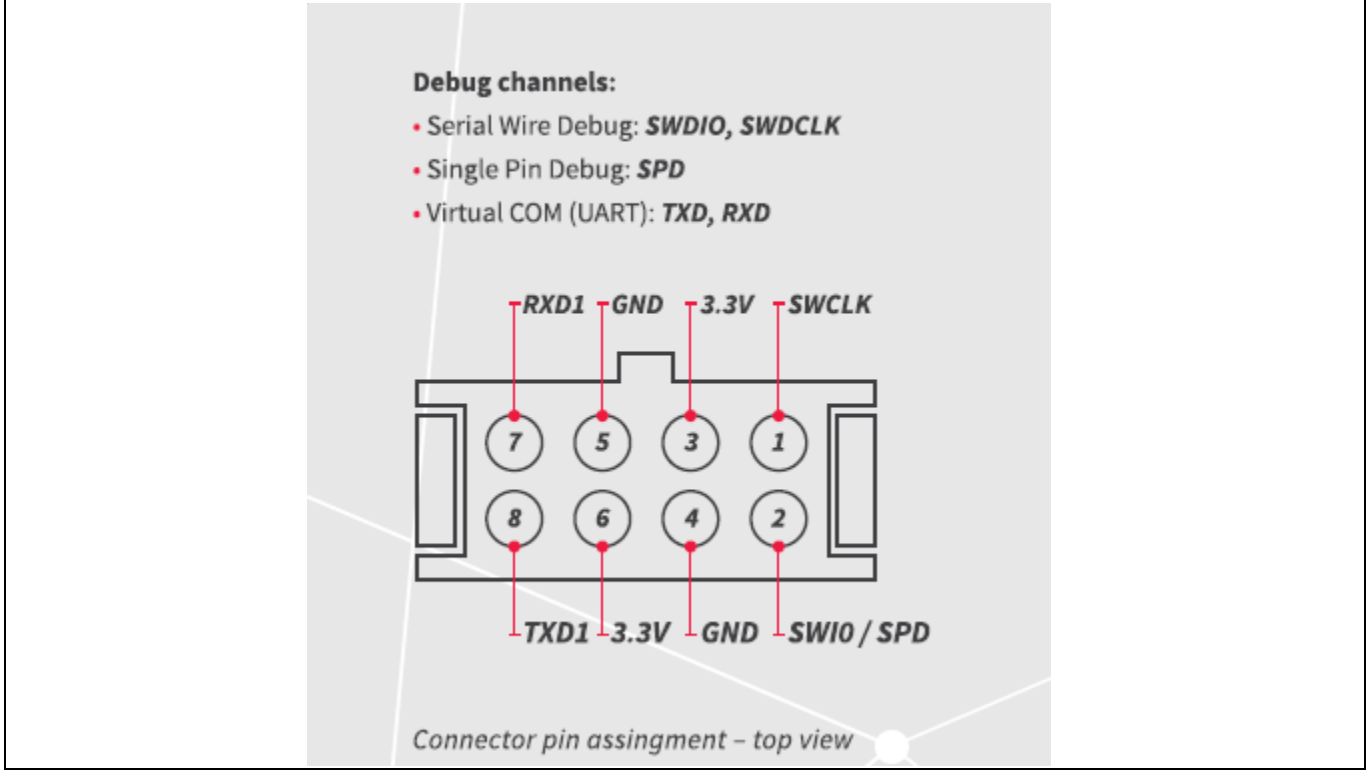

Figure 2 8-pin iMOTION <sup>™</sup> Debug Connector (2 x 4 pin, 0.1", 2.54mm) pinout

Figure 2 and Table 1. Provide more information about the 8-pin Debug Connector of iMOTION™ Link debug probe.

| Pin | Function | Description                                                                    |
|-----|----------|--------------------------------------------------------------------------------|
| 1   | SWCLK    | SerialWire Clock                                                               |
| 2   | SWIO     | SerialWire Data                                                                |
| 3   | VDD      | Power Supply VDDP 3.3 V                                                        |
| 4   | GND      | Ground (VSS)                                                                   |
| 5   | GND      | Ground (VSS)                                                                   |
| 6   | VDD      | Power Supply VDDP 3.3 V                                                        |
| 7   | RXD1     | Transmission line of PC/laptop, receive line of iMOTION ™ device               |
| 8   | TXD1     | Receive line of PC/laptop, transmission line of of iMOTION <sup>™</sup> device |

Table 1. 8-pin iMOTION™ connector pin description

Switch SW enables iMOTION<sup>™</sup> Link to power target board with 3.3V DC voltage galvanically isolated from the 5V voltage supplied by the USB connector (and PC). This option covers the use case when the targed board does not have power stage (which typically provides 3.3V DC voltage to the controller) connected, or powered, and user wants to do some programming, or testing on the standalone controller, in the safe, low voltage environment.

# iMOTION™ Link User Manual iMOTION™ programming, debugging and tuning tool

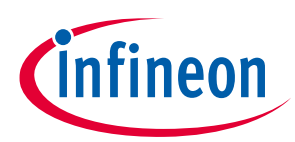

#### Introduction

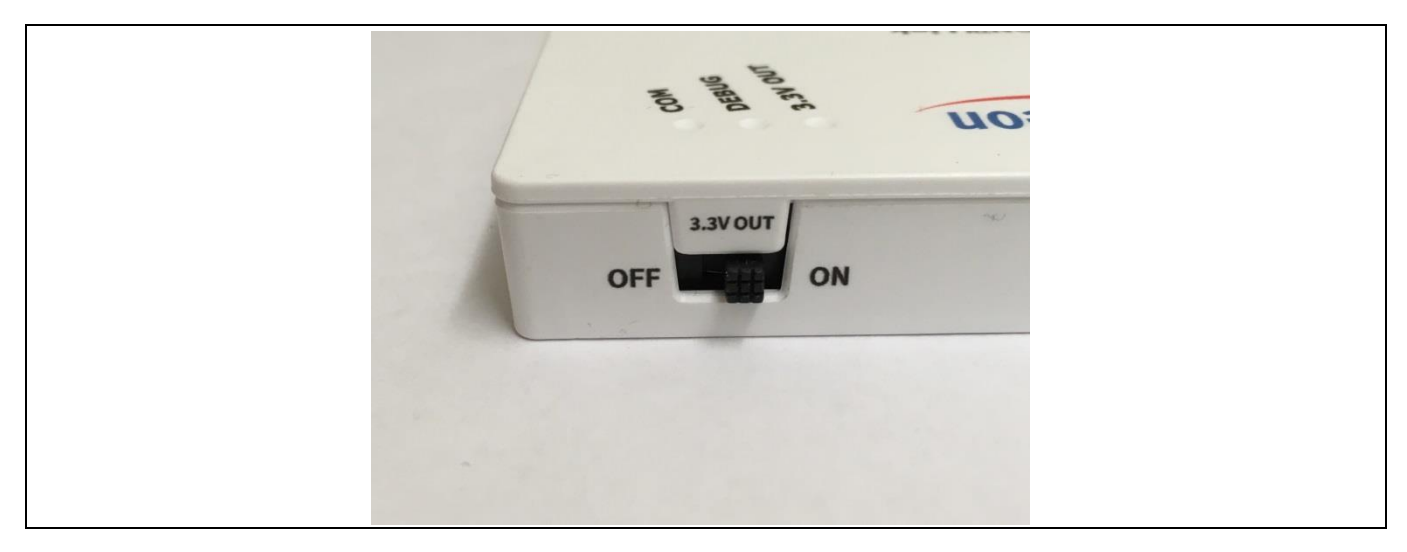

#### Figure 3 iMOTION <sup>™</sup> Link "3.3V OUT" switch

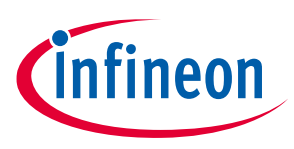

iMOTION<sup>™</sup> Link technical information

## 2 iMOTION<sup>™</sup> Link technical information

This chapter describes the hardware details of the iMOTION<sup>™</sup> Link. iMOTION<sup>™</sup> Link is an isolated debug probe for all IMC<sup>™</sup> microcontrollers.

## 2.1 Hardware description

The hardware is depicted in Figure 4.

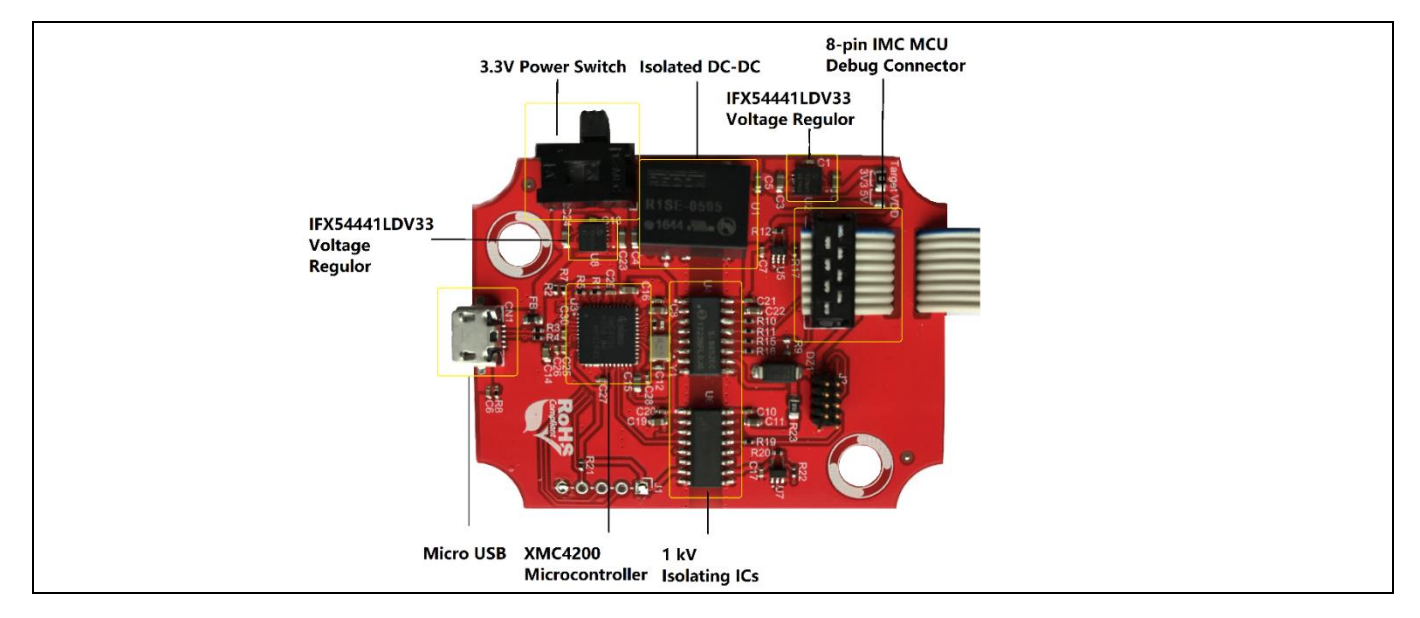

#### Figure 4 PCB of the iMOTION <sup>™</sup> Link

#### 2.2 Components placement and geometry

Figure 5Figure 4 shows the board dimensions and the placement of components on the PCB in hardware version1.01.

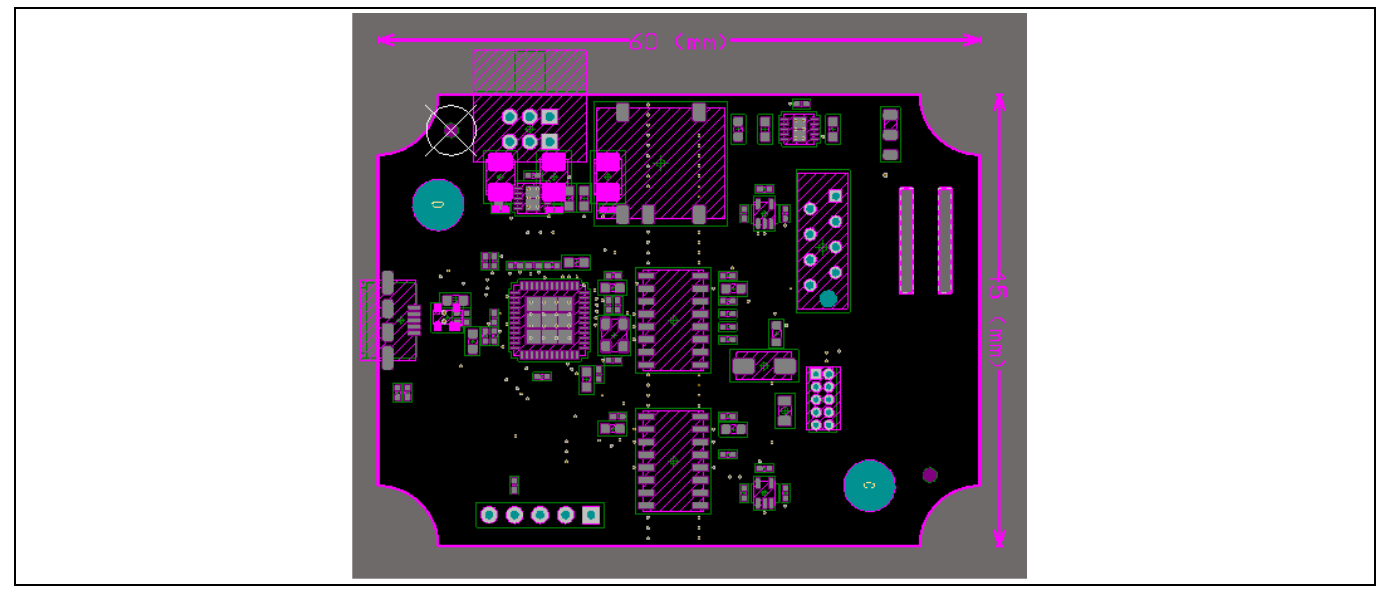

Figure 5 Components placement and geometry

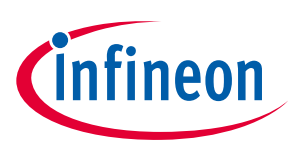

## 2.3 Schematics

Figure 6 shows the schematics of iMOTION<sup>™</sup> Link in hardware version1.1.

#### **Important Note:**

Schematics and the BOM list on pages 8 and 9 correspond to the iMOTION<sup>™</sup> Link hardware revision 1.1. The difference between revisions 1.0 and 1.1 is that in revision 1.1 the resistor R1 is not mounted. This modification has eliminated some instabilities in the communication between the iMOTION<sup>™</sup> Link tool and iMOTION<sup>™</sup> ICs which were observed occasionally under certain power-up conditions.

User Manual

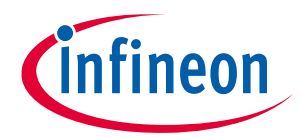

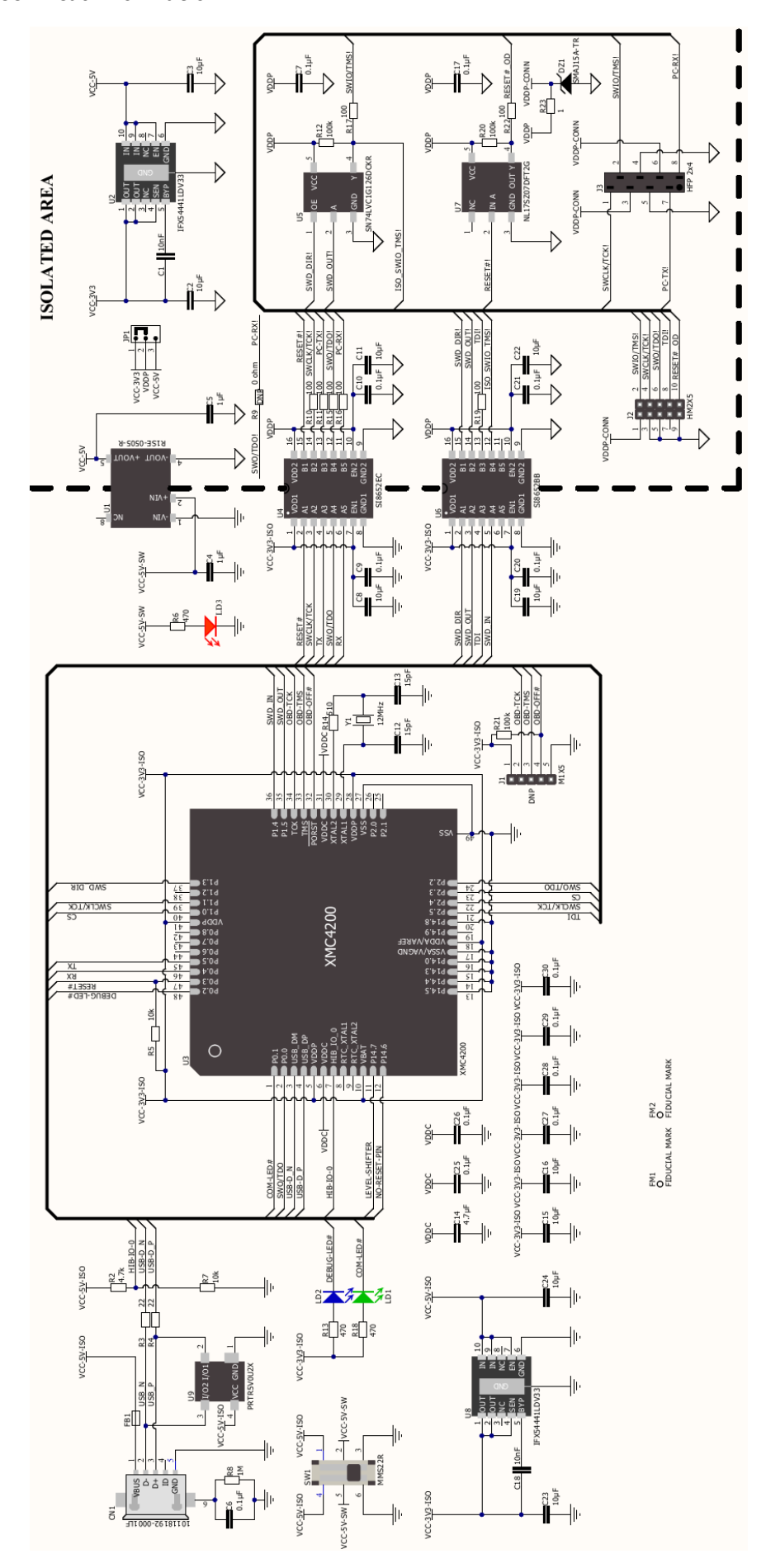

Figure 6 Schematic of the iMOTION <sup>™</sup> Link (Hardware Version1.01)

User Manual

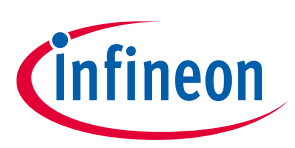

iMOTION<sup>™</sup> Link technical information

#### **Bill Of Material** 2.4

The Bill Of Material (BOM) is valid for the iMOTION <sup>™</sup> Link in hardware version1.1.

Table 2 iMOTION Link BOM

| Value                         | Device                                                          | Quantity | Reference Designator                                            |
|-------------------------------|-----------------------------------------------------------------|----------|-----------------------------------------------------------------|
| OR 1% 0805                    | Resistor                                                        | 1        | JP1                                                             |
| 1R 1% 0805                    | Resistor                                                        | 1        | R23                                                             |
| 100R 1% 0402                  | Resistor                                                        | 7        | R10, R11, R15, R16, R17, R19, R22                               |
| 100K 1% 0402                  | Resistor                                                        | 3        | R12, R20, R21                                                   |
| 100nF 10V ±10% 0402           | Capacitor X5R                                                   | 13       | C10, C17, C20, C21, C25, C26, C27, C28, C29,<br>C30, C6, C7, C9 |
| 10K 1% 0402                   | Resistor                                                        | 2        | R5, R7                                                          |
| 10nF 50V ±10% 0402            | Capacitor X7R                                                   | 2        | C1, C18                                                         |
| 10uF 6.3V ±20% 0603           | Capacitor X5R                                                   | 10       | C11, C15, C16, C19, C2, C22, C23, C24, C3, C8                   |
| 15pF 50V ±5% 0402             | Capacitor NP0                                                   | 2        | C12, C13                                                        |
| 16K9 1% 0402                  | Resistor                                                        | 1        | R6                                                              |
| 1M 1% 0402                    | Resistor                                                        | 1        | R8                                                              |
| 1uF 10V ±10% 0603             | Capacitor X5R                                                   | 2        | C4, C5                                                          |
| 22R 1% 0402                   | Resistor                                                        | 2        | R3, R4                                                          |
| 2K94 1% 0402 SMD              | Resistor                                                        | 1        | R18                                                             |
| 4.7uF 10V -20%, +80%<br>0603  | Capacitor Y5V                                                   | 1        | C14                                                             |
| 470R 1% 0402                  | Resistor                                                        | 1        | R13                                                             |
| 4K7 1% 0402                   | Resistor                                                        | 1        | R2                                                              |
| 510R 1% 0402                  | Resistor                                                        | 1        | R14                                                             |
| 2178713-8 2x4pin 0.1"         | Ribbon Cable, DIP Header                                        | 1        | J3                                                              |
| 12MHz 3.2x2.5                 | Crystal 12Mhz 4Pad NX3225SA 12MHZ NDK                           | 1        | Y1                                                              |
|                               | DC/DC CONVERTER 1W 5VIN 5VOUT Recom                             |          |                                                                 |
| R1SE-0505-R                   | Power                                                           | 1        | U1                                                              |
| 16                            | Isolation IC Silicon Labs                                       | 1        | U6                                                              |
| SI8652EC-B-IS1 NB-SOIC-<br>16 | Isolation IC Silicon Labs                                       | 1        | U4                                                              |
| 60R 500mA 0603                | Ferrite Bead BLM18PG600SN1D Murata                              | 1        | FB1                                                             |
| 20021111-00010T4LF            | Din Haadar Amphanal ICI                                         | 1        |                                                                 |
|                               | Non-Inverting Buffer with Open Drain Output                     | 1        | JZ                                                              |
| NL17SZ07DFT2G SOT353          | ON Semiconductor                                                | 1        | U7                                                              |
| SN74LVC1G126DCKR<br>SC705     | Single Bus Buffer Gate With 3-State Output<br>Texas Instruments | 1        | U5                                                              |
| CA2108SA100 2x4pin 0.1"       | IDC socket for flat cable 0.05" CviLux                          | 1        | N/A - Mounted on the cable                                      |
| IFX54441LDV33XUMA1            | Voltage Regulator 3.3 V Infineon                                | 2        | 112 118                                                         |
| ISL_3528LIBW/ DLCC_2          |                                                                 | 1        |                                                                 |
| ISL-3528UGW/PLCC-2            | LED Green                                                       | 1        |                                                                 |
| ISL-3528URW/PLCC-2            | LED Bed                                                         | 1        |                                                                 |
| 10118192-0001LF               | Connector Micro LISB AB SMD Amphenol ECL                        | 1        | CN1                                                             |
| MMS22R                        | SLIDE SWITCH 300MA 30V Apen Inc                                 | 1        | SW1                                                             |
|                               | TVS DIODE STMicroelectronics                                    | 1        | D71                                                             |
|                               | TVS Diode Nevperia USA Inc                                      | 1        |                                                                 |
| XMC4200-048K256 OFN/48        | Microcontroller XMC4200 Infineon                                | 1        | 113                                                             |

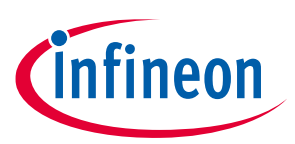

3

## Driver software requirements for iMOTION<sup>™</sup> Link

There are 2 options for communicating between PC and iMOTION™ motor control ICs. First option is to use Infineon's MCEDesigner tool, for configuring and tuning of iMOTION<sup>™</sup> IC, as well as doing firmware updates. Second option (for iMOTION<sup>™</sup> devices which have integrated system controller based on ARM<sup>®</sup> Cortex<sup>®</sup> core) is to use industry standard ARM<sup>®</sup> Cortex<sup>®</sup> IDEs to program and debug the system controller. For both these options the installation of the J-Link Driver on the PC is required.

#### Using iMOTION<sup>™</sup> Link with MCEDesigner 3.1

iMOTION<sup>™</sup> Link is needs J-Link virtual com port driver to connect with MCEDesigner. J-Link driver is automatically installed on user's PC during the installation procedure for MCEDesigner.

MCEDesigner installation package is available for download from the www.infineon.com/imotion-software website and contains all the necessary components for using iMOTION™ Link probe. Below is description of the steps that need to be executed in order to install MCEDesigner.

Following description is based on the use of the all-in-one installation package "MCEDesigner". The Note: installation procedure might differ slightly if individual installation files are used for the software tools above.

Step 1: Double click on the "MCEDesigner\_v2.0.0.0.exe" (or later version) file. The installation process will check if the PC already has installed some version the software, and then it will go to the next step.

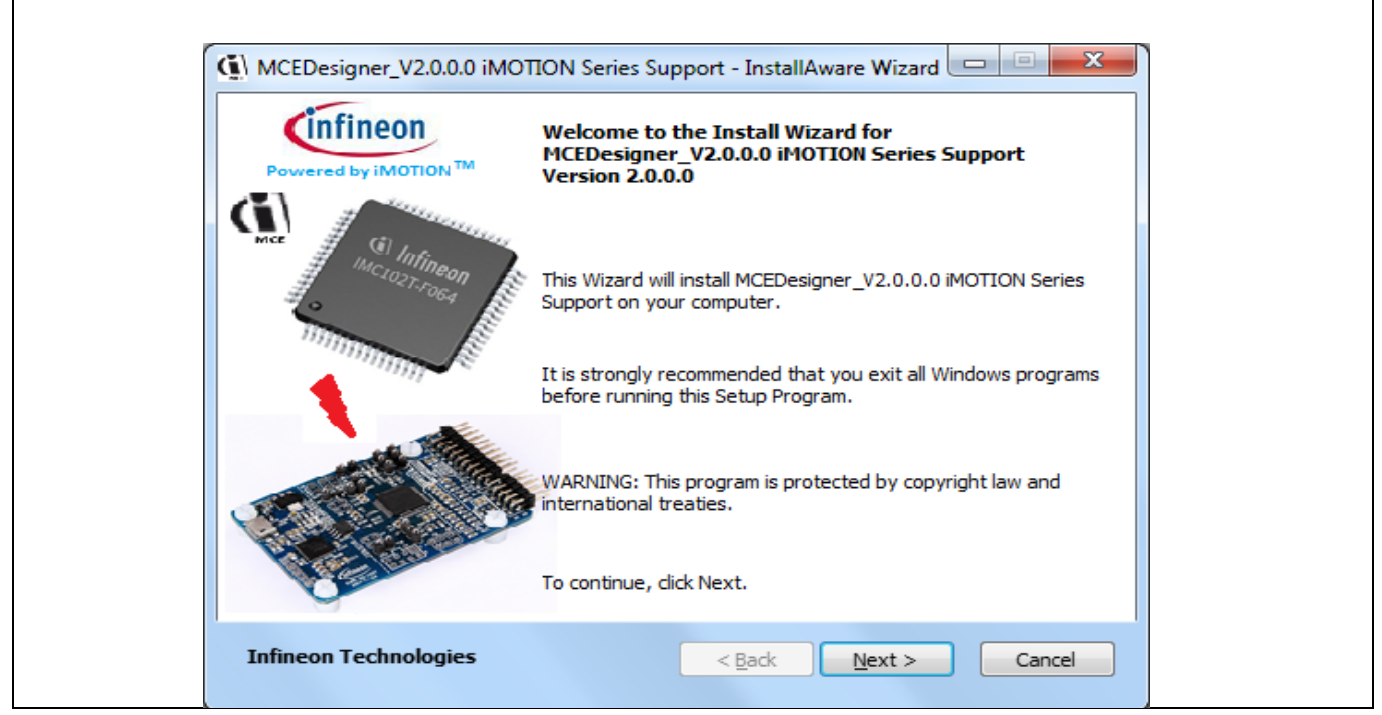

**Figure 7** Welcome page for MCEDesigner software installation

Step 2: After verifying existing software installations, the installation process will start.

## iMOTION™ Link User Manual

#### iMOTION<sup>™</sup> programming, debugging and tuning tool

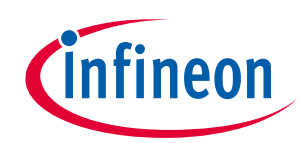

#### Driver software requirements for iMOTION<sup>™</sup> Link

| License Agreement                                                                                                    | Powe red by iMotion**                              | Destination Folder<br>Select folder where setup will install files. | Powered by IMotion                 |
|----------------------------------------------------------------------------------------------------|----------------------------------------------------|---------------------------------------------------------------------|------------------------------------|
| Please carefully read the license agreement below. You must accept agreement to continue with setup.                                                                                                    | the license                                        | Setup will install MCEDesigner_V2.0.0.0 iMOTIC                      | DN Series Support in the following |
| DESIGN TOOL SOFTWARE LICENSE AGRE                                                                                                    | EMENT                                              |                                                                     |                                    |
| BY DOWNLOADING AND/OR USING (INCLUDING COPYING)<br>SOFTWARE, LICENSEE AGREES TO BE BOUND BY THE TE<br>CONDITIONS OF THIS AGREEMENT. IF LICENSEE DOES NO<br>ALL TERMS AND CONDITIONS OF THIS AGREEMENT, LICEN<br>(INCLUDING YOU) SHALL NOT DOWNLOAD AND/OR USE (IN | THE<br>ERMS AND<br>DT AGREE TO<br>VSEE<br>ICLUDING | Destination Folder<br>Required Disk Space:<br>Remaining Disk Space: | 15,522 KB<br>4,450 MB              |
| COPYING) THE SOFTWARE<br>I have read, understand and <u>a</u> ccept the terms of the license agreement                                                                                                    |                                                    |                                                                     |                                    |

Figure 8 MCE Designer software installation

Press "Next" to select the install path, the default path is C:\Program Files\Infineon. Following dialog screens will appear.

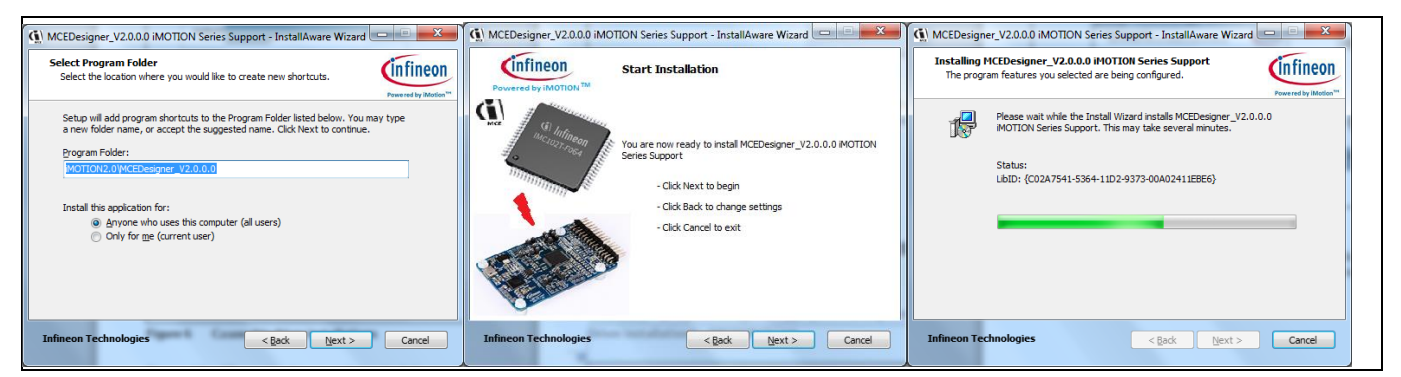

Figure 9 MCE Designer softwarewith J-Link virtual driver installations

**Step 3:** After installation the confirmation massage "MCEDesigner\_v2.0.0.0 iMOTION Series Support has been successfully installed" will appear. Press "Finish" to exit the installation wizard. After installation, the J-Link driver will be installed on users's PC.

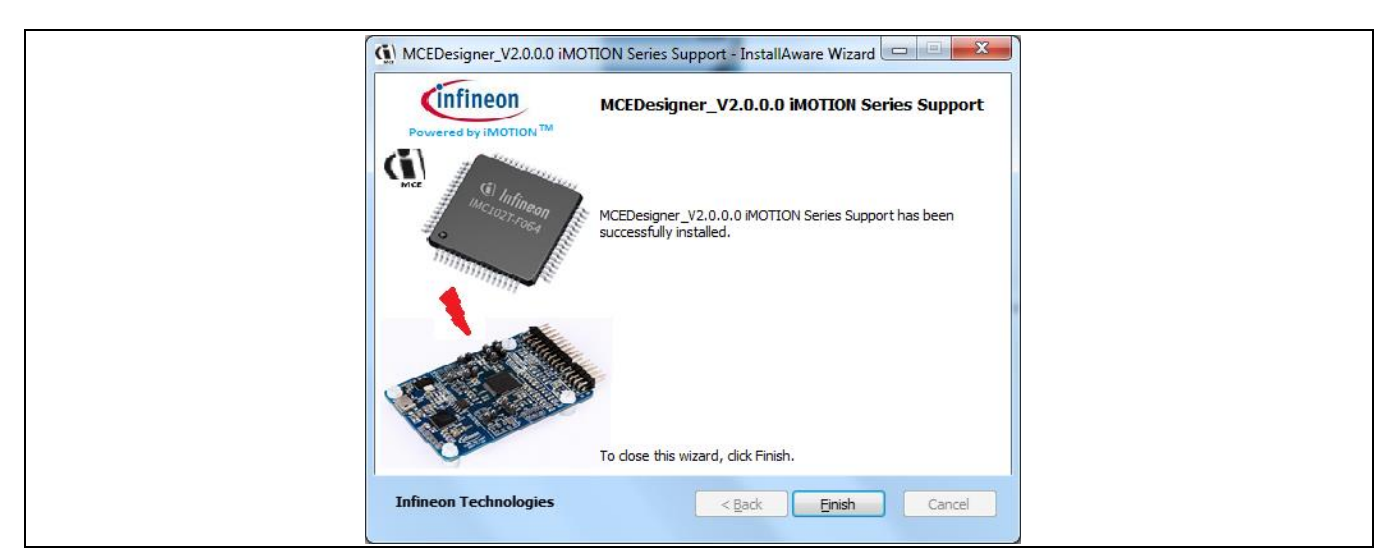

Figure 10 Installation completed massage

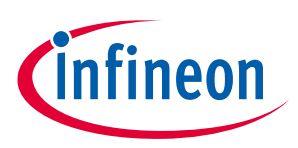

Driver software requirements for iMOTION<sup>™</sup> Link

### **3.2** Using iMOTION<sup>™</sup> Link with standard ARM<sup>®</sup> IDEs

iMOTION<sup>™</sup> Link is supported by Keil MDK-ARM and IAR Embedded Workbench IDEs. The installation procedure for iMOTION<sup>™</sup> Link the installation of the J-Link Driver is as follows.

1. Download the latest version of "J-Link Software and Documentation pack for Windows" from <u>https://www.segger.com/downloads/jlink</u> and install it on your PC.

Note: The J-Link virtual UART driver is also part of the typical installation of MCEDesigner and 3rd party tools supporting SEGGER JLink.

2. Connect iMOTION<sup>™</sup> Link with your PC using the Micro USB cable.

3. A proper connection and installation of the J-Link driver is indicated by a constantly illuminated DEBUG LED.

4. Connect your iMOTION <sup>™</sup> target board with iMOTION <sup>™</sup> Link using one of the enclosed cables.

5. Select SEGGER J-Link as debugger in your preferred IDE e.g. ARM MADK

6. Start the programming and debugging session

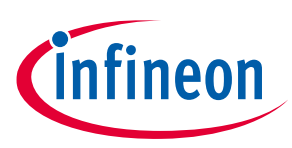

## 4 iMOTION<sup>™</sup> Link Getting Started Guide

#### 4.1 Getting Started with MCE Designer

#### 4.1.1 Downloading MCE software for target device

Depending on the target iMOTION<sup>™</sup> device, corresponding MCE Software Package (e.g. "IMC101T-F064 MCE Software Package") file needs to be downloaded and saved to user's project directory. All software package files as well as iMOTION<sup>™</sup> software tools can be found on <u>www.infineon.com/imotion-software</u> website.

### 4.1.2 PC port configuration

In order to establish the communication between MCEDesigner and target board through iMOTION™ Link, following steps need to be executed:

|                                                                                                    | (i) Open                                                                                                    |                                                                                                    |     |
|----------------------------------------------------------------------------------------------------|----------------------------------------------------------------------------------------------------|----------------------------------------------------------------------------------------------------|-----|
|                                                                                                    | G v IMC101_Firmware_V0.0.26 + MCEDesigner                                                                                                    | - 4 Search MCEDesigner                                                                                                    | 9   |
|                                                                                                    | Organize  New folder                                                                                                    | li≡ <b>▼</b> F                                                                                                    |     |
|                                                                                                    | Libraries A Name Date m                                                                                                    | nodified                                                                                                    |     |
|                                                                                                    | Document                                                                                                    | 2/12 18:07                                                                                                    |     |
|                                                                                                    | Music MICLO2T_R01_V0.00.26.irc 2018/2/                                                                                                    | 2/11 16:45                                                                                                    |     |
|                                                                                                    | E Pictures                                                                                                    |                                                                                                    |     |
|                                                                                                    | Videos                                                                                                    |                                                                                                    |     |
|                                                                                                    | 🔏 Yang Weiper                                                                                                    | Calast a file to mension                                                                                                    |     |
|                                                                                                    | Computer                                                                                                    | select a file to preview.                                                                                                    |     |
|                                                                                                    | Control Pan                                                                                                    |                                                                                                    |     |
|                                                                                                    | 👿 Recycle Bin                                                                                                    |                                                                                                    |     |
|                                                                                                    | Eval-M1-ELB                                                                                                    |                                                                                                    |     |
|                                                                                                    | MC101_Firm                                                                                                    |                                                                                                    |     |
|                                                                                                    |                                                                                                    | •                                                                                                    |     |
|                                                                                                    | File name:                                                                                                    | Configuration Files (*.irc)                                                                                                    | _   |
|                                                                                                    |                                                                                                    | Open Car                                                                                                    | cel |
|                                                                                                    |                                                                                                    |                                                                                                    |     |
| For Help, press F1                                                                                                    | eon Technologi <mark>es - MCEDesigner</mark> Ver 2. 0. 0. 0                                                                                                    | -                                                                                                    |     |
| For Help, press F1                                                                                                    | eon Technologies - MCEDesigner Ver 2. 0. 0. 0                                                                                                    |                                                                                                    |     |
| For Help, press F1                 PFC - IMC102T_R01_V0.00.26.irc - Infir           File         View                 Ximuthation         Help                Ximuthation         Signature                Ximuthation         Help                Ximuthation         Help                Ximuthatiiiiiiiiiiiiiiiiiiiiii                                                                                                    | reon Technologies - MCEDesigner Ver 2. 0. 0. 0                                                                                                    | 9 88 PFC - IMC102T_R01_V0.00.26.irc                                                                                                    |     |
| For Help, press F1           Image: Constraint of the state of the state | eon Technologies - MCEDesigner Ver 2. 0. 0. 0                                                                                                    | B PFC - IMC102T_R01_V0.00.26.irc     C(VUsers/wyang1)Desktop/IMC100     C(VUsers/wyang1)Desktop/IMC100     Papieto Patietors                                                       |     |
| For Help, press F1  PFC - IMC102T_R01_V0.00.26.irc - Infin  File View Window Help  System - IMC102T_R01_V0.00.26.irc  C:USers/wyang1\Desktop/IMC10:  Monitor Definitions                                                                                                    | eon Technologies - MCEDesigner Ver 2. 0. 0. 0                                                                                                    | PFC - IMC102T_R01_V0.00.26.irc      C\Users\wyang1\Desktop\IMC10'      GRegister Structure Definitions      Function Definitions                                                   |     |
| For Help, press F1  PFC - IMC102T_R01_V0.00.26.irc - Infin File View Window Help  System - IMC102T_R01_V0.00.26.irc  C:USers/wyang1\Desktop\IMC10:  Monitor Definitions                                                                                                    | eon Technologies - MCEDesigner Ver 2. 0. 0. 0                                                                                                    | PFC - IMC102T_R01_V0.00.26.irc     C(Users/wyang1)Destkop1MC10'     G Register Structure Definitions     Function Definitions     Subfunction Library Definition                   |     |
| For Help, press F1  PFC - IMC102T_R01_V0.00.26.irc - Infin File View Window Help  System - IMC102T_R01_V0.00.26.irc  C:USers/wyang1\Desktop\IMC10:  Monitor Definitions                                                                                                    | reon Technologies - MCEDesigner Ver 2. 0. 0. 0                                                                                                    | BY     FPFC - IMC102T_R01_V0.00.26.irc     CUSers/wyang1/Desktop1MC10'     G Register Structure Definitions     Function Definitions     Subfunction Library Definition            |     |
| For Help, press F1  PFC - IMC102T_R01_V0.00.26.irc - Infin File View Window Help  System - IMC102T_R01_V0.00.26.irc  C:USers/wyang1\Desktop\IMC10:  Monitor Definitions                                                                                                    | reon Technologies - MCEDesigner Ver 2. 0. 0. 0                                                                                                    | PFC - IMC102T_R01_V0.00.26.irc     C(Users/wyang1/Desktop1MC10)     G Register Structure Definitions     Function Definitions     Subfunction Library Definition                   |     |
| For Help, press F1                                                                                                    | ieon Technologies - MCEDesigner Ver 2. 0. 0. 0                                                                                                    | PFC - IMC102T_R01_V0.00.26.irc     C(Users/wyang1)Desktop1MC10'     G Register Structure Definitions     Function Definitions     Subfunction Library Definition                   |     |
| For Help, press F1  PFC - IMC102T_R01_V0.00.26.irc - Infin File View Window Help  System - IMC102T_R01_V0.00.26.irc  C:USers/wyang1\Desktop\IMC10:  Monitor Definitions                                                                                                    | Incon Technologies - MCEDesigner Ver 2. 0. 0. 0  Motorl - IMCL02T_R01_V0.00.26.irc  Motorl - IMCL02T_R01_V0.00.26.irc  Mo | P FC - IMC102T_R01_V0.00.26.irc<br>C(Users/wyang1)Desktop1MC10'<br>⊕ Register Structure Definitions<br>⊕ Function Definitions<br>↓ Function Library Definition<br>x                |     |
| For Help, press F1                                                                                                    | Intern Technologies - MCEDesigner Ver 2. 0. 0. 0  Motorl - IMCL02T_R01_V0.00.26.irc  Motorl - IMCL02T_R01_V0.00.26.irc  Motorl - IMCL02T_R01_V0.00.26.irc  Motorl - IMCL02T_R01_V0.00.26.irc  Motorl - IMCL02T_R01_V0.00.26.irc  Motorl - IMCL02T_R01_V0.00.26.irc  Motorl - IMCL02T_R01_V0.00.26.irc  Motorl - IMCL02T_R01_V0.00.26.irc  Motorl - IMCL02T_R01_V0.00.26.irc  Motorl - IMCL02T_R01_V0.00.26.irc  Motorl - IMCL02T_R01_V0.00.26.irc  Motorl - IMCL02T_R01_V0.00.26.irc  MOtorl - IMCL02T_R01_V0.00.26.irc  MOtorl - IMCL02T_R01_V0.00.26.irc  Motorl - IMCL02T_R01_V0.00.26.irc  MOtorl - IMCL02T_R01_V0.00.26.irc  MOtorl - IMCL02T_R01_V0.00.26.irc  M | PFC - IMC102T_R01_V0.00.26.irc<br>C(Users/wyang1)Desktop1MC10<br>⊕ C Register Structure Definitions<br>⊕ Function Definitions<br>⊕ Subfunction Library Definition<br>x             |     |
| For Help, press F1                                                                                                    |                                                                                                    | PFC - IMC102T_R01_V0.00.26.irc C(Users/wyang1)Desktop1MC10' G Register Structure Definitions G Function Definition C Subfunction Library Definition on", uncl                      |     |
| For Help, press F1                                                                                                    | neon Technologies - MCEDesigner Ver 2. 0. 0. 0                                                                                                    | PFC - IMC102T_R01_V0.00.26.irc C(Users/wyang1)Desktop1MC10' B Register Structure Definitions F Function Definition Subfunction Library Definition on", ncel                        |     |
| For Help, press F1                                                                                                    | neon Technologies - MCEDesigner Ver 2. 0. 0. 0  Motorl - IMCL02T_R01_V0.00.26.irc  CUSers/wyang1/Desktop/IMC10  CUSers/wyang1/Desktop/IMC10  CUSers/wyang1/Desktop/IMC10  MCEDesigner  MCEDesigner cannot connect to target devicel Please check the connection or power supply. or connection port is occupying by other software. If Canceled: Next time needs select "Preferences> Connectio And then press OK Again!  Retry Ca                                                                                                    | D FC - IMC102T_R01_V0.00.26.irc<br>C (Users wyang1) Desktop IMC10<br>G Register Structure Definitions<br>F Function Definitions<br>Subfunction Library Definition<br>on",<br>incel |     |
| For Help, press F1                                                                                                    | neon Technologies - MCEDesigner Ver 2. 0. 0. 0  Motorl - IMCL02T_R01_V0.00.26.irc  CUUsers/wyang1/Desktop/IMC10  CUUsers/wyang1/Desktop/IMC10  CUUsers/wyang1/Desktop/IMC10  MCEDesigner  MCEDesigner cannot connect to target devicel Please check the connection or power supply. or connection port is occupying by other software. If Canceled: Next time needs select "Preferences> Connectio And then press OK Again!  Retry Ca                                                                                                    | D FC - IMC102T_R01_V0.00.26.irc<br>C (Users wyang1) Desktop IMC10<br>G Register Structure Definitions<br>F Function Definitions<br>Subfunction Library Definition<br>an",<br>ancel |     |
| For Help, press F1                                                                                                    | neon Technologies - MCEDesigner Ver 2. 0. 0. 0                                                                                                    | D BE PFC - IMC102T_R01_V0.00.26.irc<br>C(Users/wyang1)Desktop1MC10<br>B Register Structure Definitions<br>B Function Definitions<br>Subfunction Library Definition<br>ancel        |     |
| For Help, press F1                                                                                                    | neon Technologies - MCEDesigner Ver 2. 0. 0. 0                                                                                                    | ■ PFC - IMC102T_R01_V0.00.26.irc<br>(CUSErs/wyang1/Desktop1MC10'<br>■ Register Structure Definitions<br>■ Function Definitions<br>■ Subfunction Library Definition<br>ancel        |     |
| For Help, press F1                                                                                                    | neon Technologies - MCEDesigner Ver 2. 0. 0.0                                                                                                    | ■ PFC - IMC102T_R01_V0.00.26.irc<br>(CUSErs/wyang1/Desktop1MC10'<br>■ Register Structure Definitions<br>■ Function Definitions<br>■ Subfunction Library Definition<br>ancel        |     |
| For Help, press F1                                                                                                    | neon Technologies - MCEDesigner Ver 2. 0. 0.0                                                                                                    | ■ PFC - IMC102T_R01_V0.00.26.irc<br>(CUSErs/wyang1/Desktop1MC10'<br>■ Register Structure Definitions<br>■ Function Definitions<br>■ Subfunction Library Definition<br>ancel        |     |

Figure 11 Configuration file selection

### iMOTION<sup>™</sup> Link User Manual iMOTION<sup>™</sup> programming, debugging and tuning tool iMOTION<sup>™</sup> Link Getting Started Guide

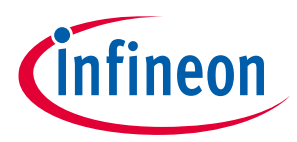

1. Launch MCE Designer and open one of the available configuration files (with extension .irc). Configuration file comes as a part of "IMCxxx MCE Software Package" downloaded earlier. This is the default configuration file for the particular device. The actual system configuration of any particular system will differ from the defauls configuration file to the certain extent, and it is recommended that user saves the actual .irc file for further use. System will promt user to save the .irc file at several points in the process, and the user can save it any time by choosing "File" > "Save As..." option.

**2.** It is possible that the default COM port does not match with the configured COM port number on the PC, and the message "MCEDesigner cannot connect to target device" will appear (as in Figure 11). In that case, press Cancel, Highlight or click "System – XXX.irc" sub-window and select "Preferences —> Connection". Then select proper COM port from drop down list and press "OK" button.

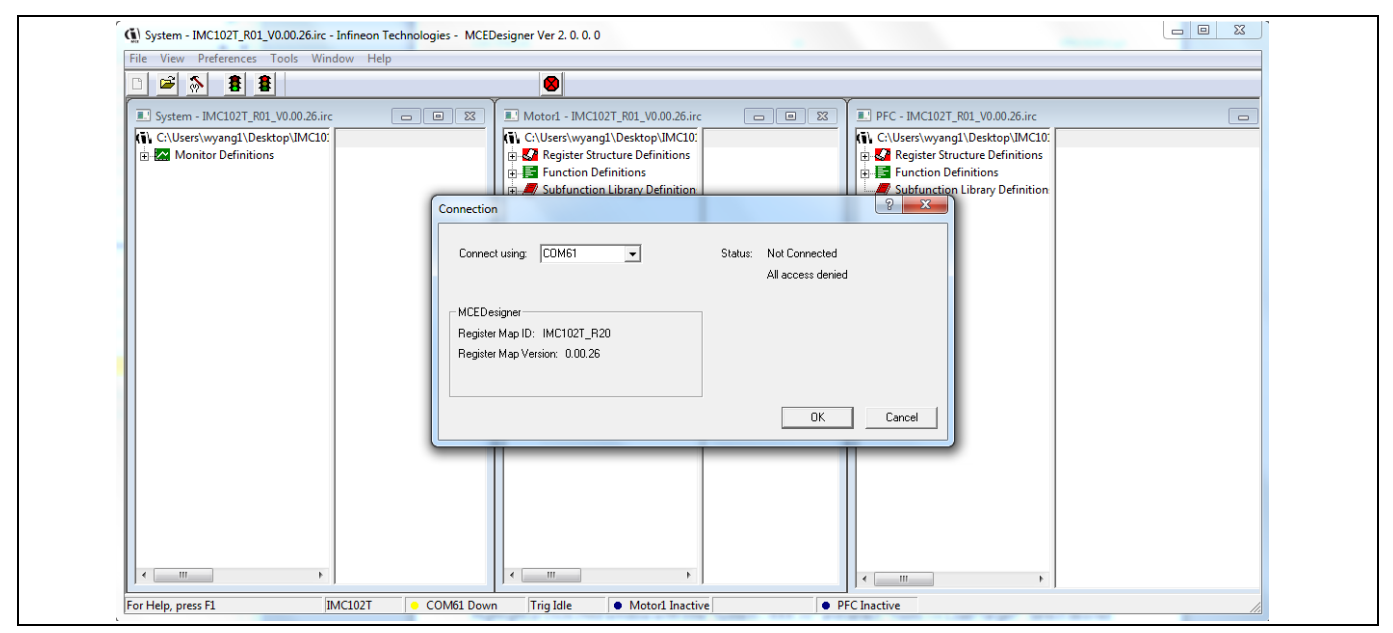

Figure 12 COM port selection

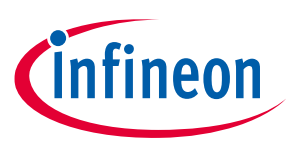

4.1.3 Programming target device

In order to operate "T" versions of iMOTION<sup>™</sup> motor control ICs (without programmable system controller), 2 different files need to be programmed into iMOTION<sup>™</sup> controller: Firmware file (.ldf) and parameter file (.txt or .ldf extension). Following steps are required to program these files into iMOTION<sup>™</sup> controller:

1. Highlight or click "System – XXX.irc" sub-window and select "Tools —> Programmer".

**2.** Select desired firmware file (with .ldf extension) or parameters file (with .txt or .ldf extension) using "Browse.." button, press "Open" button in file selection dialog and then "Start" button in "IMC Programmer" dialog.

| File View Preferences Tools Window F | felp                                                                                                    |
|--------------------------------------|----------------------------------------------------------------------------------------------------|
| D 🖻 <u>8</u> 🐴                       |                                                                                                    |
| System - IMC102T_R01_V0.00.26.irc    | B      Motor1 - IMC102T_R01_V0.00.26.irc     B      PFC - IMC102T_R01_V0.00.26.irc                                                                                                    |
| C:\Users\wyang1\Desktop\IMC10:       | C:\Users\wyang1\Desktop\IMC10:     G: C:\Users\wyang1\Desktop\IMC10:     G: C:\Users\wyang1\Desktop\IMC |
|                                      | Program IMC controller                                                                                                    |
|                                      | Information DLL Version: V1.00.00 Release Time: 2018-01-31 Connection Port: CDM61                                                                                                    |
|                                      | Operation Options  Program Parameters  Program Firmware and Parameter:  Read Parameter                                                                                                    |
|                                      | File Program Parameter File ktop/UMC101_Firmware_V0.0.26/Parameter/UMC102T-F064_param.txt Browse                                                                                                    |
|                                      | Program Firmware File ware_V0.0.26\MCC_Firmware_V0.0.26\MC102T-F064_A_V0.00.26\ldf Browse                                                                                                    |
|                                      |                                                                                                    |
|                                      |                                                                                                    |
|                                      |                                                                                                    |
|                                      |                                                                                                    |

Figure 13 Firmware file selection

Programming of these files will take several seconds (see Figure 14)

| System - IMC102T_R01_V0.00.26.irc         System - IMC102T_R01_V0.00.26.irc         C\Users\wyang1\Desktop\UMC10:         Register Structure Definitions         Portion Definitions         Program firmware and parameters into device         Programming firmware to device         Programming firmware to device                                                                                                    | The view Preferences Tools window The             | eip                                                                                                    |                                                                                                    |
|----------------------------------------------------------------------------------------------------|---------------------------------------------------|----------------------------------------------------------------------------------------------------|----------------------------------------------------------------------------------------------------|
| System - IMC102T_R01_V0.00.26.irc       Imotor 1 - IMC102T_R01_V0.00.26.irc         Image: C:\Users\wyangl\Desktop\UMC10:       Image: C:\Users\wyangl\Desktop\UMC10:         Image: C:\Users\wyangl\Desktop\UMC10:       Image: C:\Users\wyangl\Desktop\UMC10:         Image: C:\Users\wyang | D 🚅 🔊 🛔 🛢                                         |                                                                                                    |                                                                                                    |
| Image: C:\Users\wyangl\Desktop\UMC10:         Image: C:\Users\wyangl\Desktop\UMC10:         Image: C:\Users\wyangl\Desktop\UMC10: <td< th=""><th>System - IMC102T_R01_V0.00.26.irc</th><th></th><th>3 PFC - IMC102T_R01_V0.00.26.irc</th></td<>                                                                   | System - IMC102T_R01_V0.00.26.irc                 |                                                                                                    | 3 PFC - IMC102T_R01_V0.00.26.irc                                                                                                    |
|                                                                                                    | C:Users/wyang1\DesktopUMC10:  Monitor Definitions | C:\UserS\wyang1\Desktop\IMC10:     G:\Comparison Structure Definitions     G:\Comparison Structure Definitions     G:\Comparison Structure Definition     Program firmware and parameters into device     Programming firmware to device     Programming firmware to device     Programming firmware to device | C\Users\wyang1\Dexktop\UMC10:     G\Users\wyang1\Dexktop\UMC10:     G\Users\uncerktop\UMC10:     G\Users\uncerktop\Umc10:     G\Users\uncerktop\Umc10:     G\Users\uncerktop\Umc10:     G\Users\underktop\Umc10:     G\Users\underktop\Umc10:     Subfunction Library Definition |

Figure 14 Programming in progress

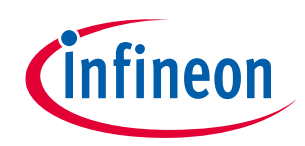

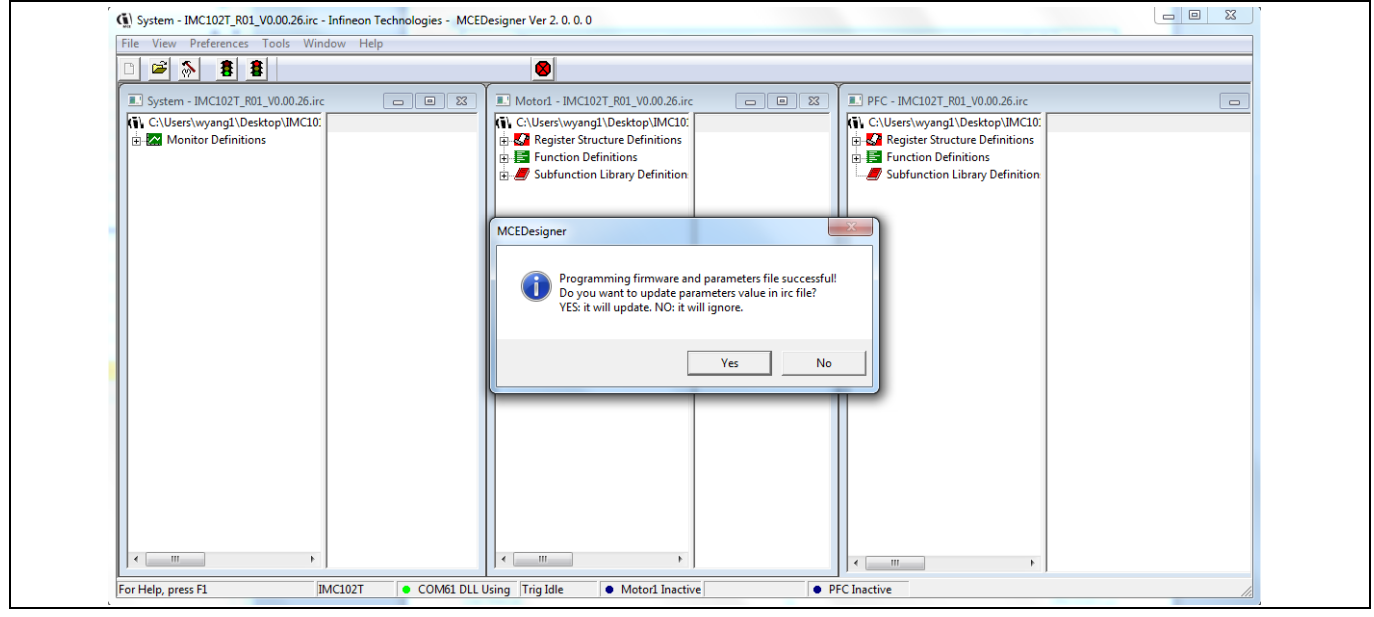

Figure 15 Programming complete

Upon successful programming process, the tool will prompt user to save the system configuration to the .irc file.

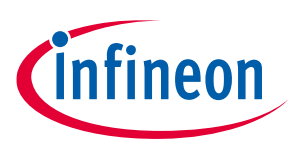

### 4.2 Using iMOTION<sup>™</sup> Link with standard ARM<sup>®</sup> IDEs

### 4.2.1 PC port configuration

When iMOTION<sup>™</sup> Link is used for the first time, the user needs to configure the connection. If there is no connection or the configuration has problem, IDE will prompt warning information. Here using Keil uVision5 for example.

Launch KEIL-MDK and select one project. Open "Options for Target...", press Debug tap.

| Options for Target 'Target 1'                                         | ×                                                                     |
|-----------------------------------------------------------------------|-----------------------------------------------------------------------|
| Device Target Output Listing User C/C++ Asm                           | Linker Debug Utilities                                                |
| C Use Simulator <u>with restrictions</u> Settings                     | Use: J-LINK / J-TRACE Cortex     Settings                             |
| ✓ Load Application at Startup ✓ Run to main()<br>Initialization File: | ✓ Load Application at Startup ✓ Run to main()<br>Initialization File: |
| Edit                                                                  | Edit                                                                  |
| Restore Debug Session Settings                                        | Restore Debug Session Settings                                        |
| I Breakpoints I Toolbox                                               | Preakpoints I Toolbox                                                 |
| ✓ Watch Windows & Performance Analyzer                                | ✓ Watch Windows                                                       |
| Memory Display Viswer                                                 | Memory Display System Viewer                                          |
| CPU DLL: Parameter:                                                   | Driver DLL: Parameter:                                                |
| SARMCM3.DLL -REMAP                                                    | SARMCM3.DLL                                                           |
| Dialog DLL: Parameter:                                                | Dialog DLL: Parameter:                                                |
| DARMCM1.DLL PCM0                                                      | TARMCM1.DLL pCM0                                                      |
| ,                                                                     | ,                                                                     |
| Manage Component Vi                                                   | ewer Description Files                                                |
| OK Ca                                                                 | ncel Defaults Help                                                    |

Figure 16 Configuring the Project

Note: If there is no iMOTION<sup>™</sup> Link connection to the PC or the configuration is mismatched, the following error messages will appear. Please reconfigure the port settings.

# iMOTION<sup>™</sup> Link User Manual iMOTION<sup>™</sup> programming, debugging and tuning tool

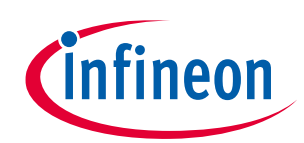

### iMOTION<sup>™</sup> Link Getting Started Guide

| C Use Simulator with restrictions Setting  □ Limit Speed to Real-Time  □ Load Application at Startup □ Run to main() Initialization File: □ Limit Settings □ Restore Debug Session Settings □ Restore Debug Session Settings □ Restore Debug Session Settings □ Restore Debug Session Settings □ Restore Debug Session Settings □ Restore Debug Session Settings □ Restore Debug Session Settings □ Restore Debug Session Settings □ Limit Restore Debug Session Settings □ Restore Debug Session Settings □ Restore Debug Settings □ Restore Debug Session Settings □ Restore D | s | Settings<br>main() | Image: Shire (J-Trace Adgeter)     SN Device     More       SN:     SSI:     SSI:     SSI:       Device:     Junk Lite:XMC4200 Rev.1     More     Up       Port     Junk Lite:XMC4200 Rev.1     SVD       Port     Junk Lite:XMC4200 Rev.1     Common Stress       Port     Mac Ock     Connect:       SW     3MH:     Addo Cik       Connect:     Floate:     Connect:       Connect:     Floate:     Connect:       Preset:     Normal     Reset:       Visition:     Cache Options:     Connect:       Preset:     Normal     Post Addoes       Preset:     Normal     Post Addoes       Iterace:     Scahe     Connect:       Preset:     Normal     Post Addoes       State::     Scane     JLink Info       JLink Info     JLink Info       JLink Krol     JLink Krol |
|----------------------------------------------------------------------------------------------------|---|--------------------|----------------------------------------------------------------------------------------------------|
|----------------------------------------------------------------------------------------------------|---|--------------------|----------------------------------------------------------------------------------------------------|

Figure 17 Configuring the J-Link /J-Trace Target Driver Setup

|                                                                                                    | Cortex JLink/JTrace Target Driver Setup                                                                                                    |
|----------------------------------------------------------------------------------------------------|----------------------------------------------------------------------------------------------------|
| Cortex JLink/JTrace Target Driver Setup         Debug       Trace         J-Link / J-Trace Adapter         SN:       591115344         Device:       J-Link Lite-XMC4200 Rev.1         HW:       V1.00         HW:       V1.00         FW:       J-Link Lite-XMC4200 Rev.1 or         Port:       Max Clock:         SW       3 MHz         JTAG       Auto Clk | Cortex Link/Trace Target Driver Setup         Debug       Trace         J-Link / J-Trace Adapter       SW Device         SN:       591115344         Device:       J-Link Lite-XMC4200 Rev.1         HW:       V1.00         HW:       V1.00         Pot:       Max Clock:         FW:       J-Link Lite-XMC4200 Rev.1         Pot:       Max Clock:         SW       SW Device         Pot:       Max Clock:         SW       3 MHz         25 MHz       20 MHz         25 MHz       Connect: Normal 2 MHz         Connect:       NHz         20 MHz       Vormal         Connect:       NHz         Connect:       NHz         Connect:       NHz         State:       ready |

Figure 18 Select desired option.

Note: For now, iMOTION™ device only supports "SW" port option, the Max Clock value is depending on target device environment. If the board noise and ouside disturbance are small, the maximum clock can be used.

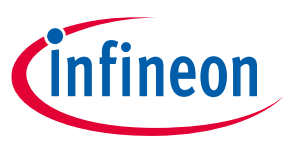

## **Revision history**

#### Major changes since the last revision

| Version number | <b>Revision date</b> | Revision description                                 |
|----------------|----------------------|------------------------------------------------------|
| 1.0            | 2018-06-11           | First Release                                        |
| 1.1            | 2020-01-23           | Updated schematics on page 8 by removing resistor R1 |

#### **Trademarks of Infineon Technologies AG**

µHVIC<sup>™</sup>, µIPM<sup>™</sup>, µPFC<sup>™</sup>, AU-ConvertIR<sup>™</sup>, AURIX<sup>™</sup>, C166<sup>™</sup>, CanPAK<sup>™</sup>, CIPOS<sup>™</sup>, CIPURSE<sup>™</sup>, CoolDP<sup>™</sup>, CoolGaN<sup>™</sup>, COOLIR<sup>™</sup>, CoolMOS<sup>™</sup>, CoolSET<sup>™</sup>, CoolSiC<sup>™</sup>, DAVE<sup>™</sup>, DI-POL<sup>™</sup>, DirectFET<sup>™</sup>, DrBlade<sup>™</sup>, EasyPIM<sup>™</sup>, EconoBRIDGE<sup>™</sup>, EconoDUAL<sup>™</sup>, EconoPACK<sup>™</sup>, EconoPIM<sup>™</sup>, EiceDRIVER<sup>™</sup>, eupec<sup>™</sup>, FCOS<sup>™</sup>, GaNpowIR<sup>™</sup>, HEXFET<sup>™</sup>, HITFET<sup>™</sup>, HybridPACK<sup>™</sup>, iMOTION<sup>™</sup>, IRAM<sup>™</sup>, ISOFACE<sup>™</sup>, IsoPACK<sup>™</sup>, LEDrivIR<sup>™</sup>, LITIX<sup>™</sup>, MIPAQ<sup>™</sup>, ModSTACK<sup>™</sup>, my-d<sup>™</sup>, NovalithIC<sup>™</sup>, OPTIGA<sup>™</sup>, OptiMOS<sup>™</sup>, ORIGA<sup>™</sup>, PowIRaudio<sup>™</sup>, PowIRStage<sup>™</sup>, PrimePACK<sup>™</sup>, PrimeSTACK<sup>™</sup>, PROFET<sup>™</sup>, PRO-SIL<sup>™</sup>, RASIC<sup>™</sup>, REAL3<sup>™</sup>, SmartLEWIS<sup>™</sup>, SOLID FLASH<sup>™</sup>, SPOC<sup>™</sup>, StrongIRFET<sup>™</sup>, SupIRBuck<sup>™</sup>, TEMPFET<sup>™</sup>, TRENCHSTOP<sup>™</sup>, TriCore<sup>™</sup>, UHVIC<sup>™</sup>, XHP<sup>™</sup>, XMC<sup>™</sup>

Trademarks updated November 2015

#### **Other Trademarks**

All referenced product or service names and trademarks are the property of their respective owners.

Edition <2020-01-23>

**Published by** 

**Infineon Technologies AG** 

81726 München, Germany

© 2020 Infineon Technologies AG. All Rights Reserved.

Do you have a question about this document? Email: erratum@infineon.com

**Document reference** 

IMPORTANT NOTICE

The information given in this document shall in no event be regarded as a guarantee of conditions or characteristics ("Beschaffenheitsgarantie").

With respect to any examples, hints or any typical values stated herein and/or any information regarding the application of the product, Infineon Technologies hereby disclaims any and all warranties and liabilities of any kind, including without limitation warranties of non-infringement of intellectual property rights of any third party.

In addition, any information given in this document is subject to customer's compliance with its obligations stated in this document and any applicable legal requirements, norms and standards concerning customer's products and any use of the product of Infineon Technologies in customer's applications.

The data contained in this document is exclusively intended for technically trained staff. It is the responsibility of customer's technical departments to evaluate the suitability of the product for the intended application and the completeness of the product information given in this document with respect to such application. For further information on the product, technology delivery terms and conditions and prices please contact your nearest Infineon Technologies office (www.infineon.com).

#### WARNINGS

Due to technical requirements products may contair dangerous substances. For information on the types in question please contact your nearest Infineor Technologies office.

Except as otherwise explicitly approved by Infineor Technologies in a written document signed by authorized representatives of Infineor Technologies, Infineon Technologies' products may not be used in any applications where a failure of the product or any consequences of the use thereof car reasonably be expected to result in personal injury.

# **Mouser Electronics**

Authorized Distributor

Click to View Pricing, Inventory, Delivery & Lifecycle Information:

Infineon: IMOTIONLINK